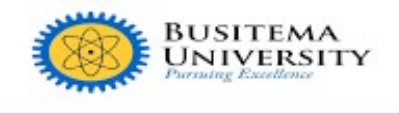

# DIRECTORATE OF INFORMATION AND COMMUNICATION TECHNOLOGY AND SERVICES

## GUIDELINE ON ALLOCATION OF A COURSE UNIT TO A LECTURE

#### Prerequisites

- i. Make sure you have your staff interface login details (Provided to you at the time of opening account on ACMIS).
- ii. You need to be added role of HEAD OF DEPARTMENT
- iii. Mobile phone or laptop with internet access
- iv. Your set staff portal password (This was set at your first time Login).

#### **STEP 1:**

Open any web browser of your choice for example Google Chrome, Mozilla Firefox, etc.

#### Web browsers / web

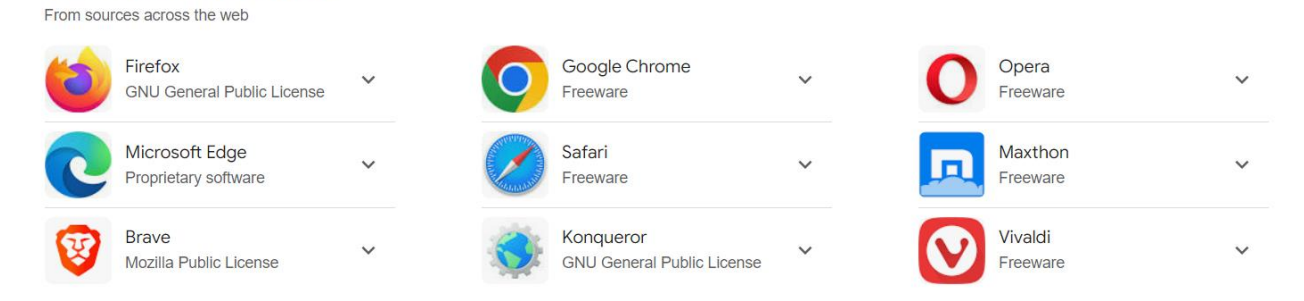

#### **STEP 2:**

On the search bar, type https://staffportal.busitema.ac.ug and search.

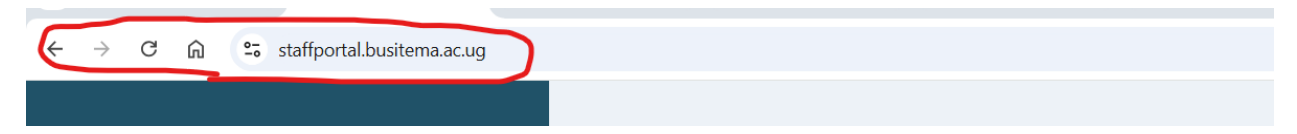

#### **STEP 3:**

The login page will appear. Use your institutional email address and your password and click the "**SIGN IN**" button

#### **STEP 4:**

On the dashboard as shown below, navigate your default role (**LECTURE**) and change to role (**HEAD OF DEPARTMENT**) as shown in the image below

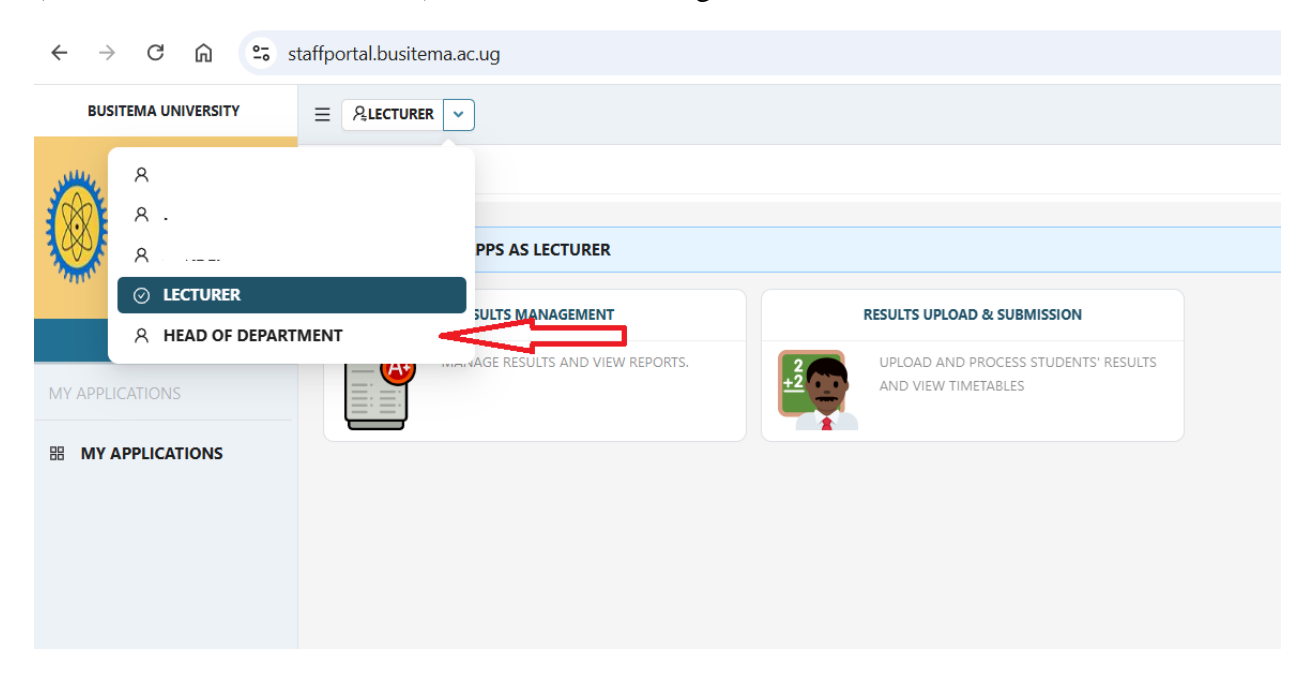

## **STEP 5:**

The modules for **HEAD OF DEPARTMENT** role will appear on your dashboard. Click **COURSE ASSIGNMENT & TIME TABLE** module as shown below

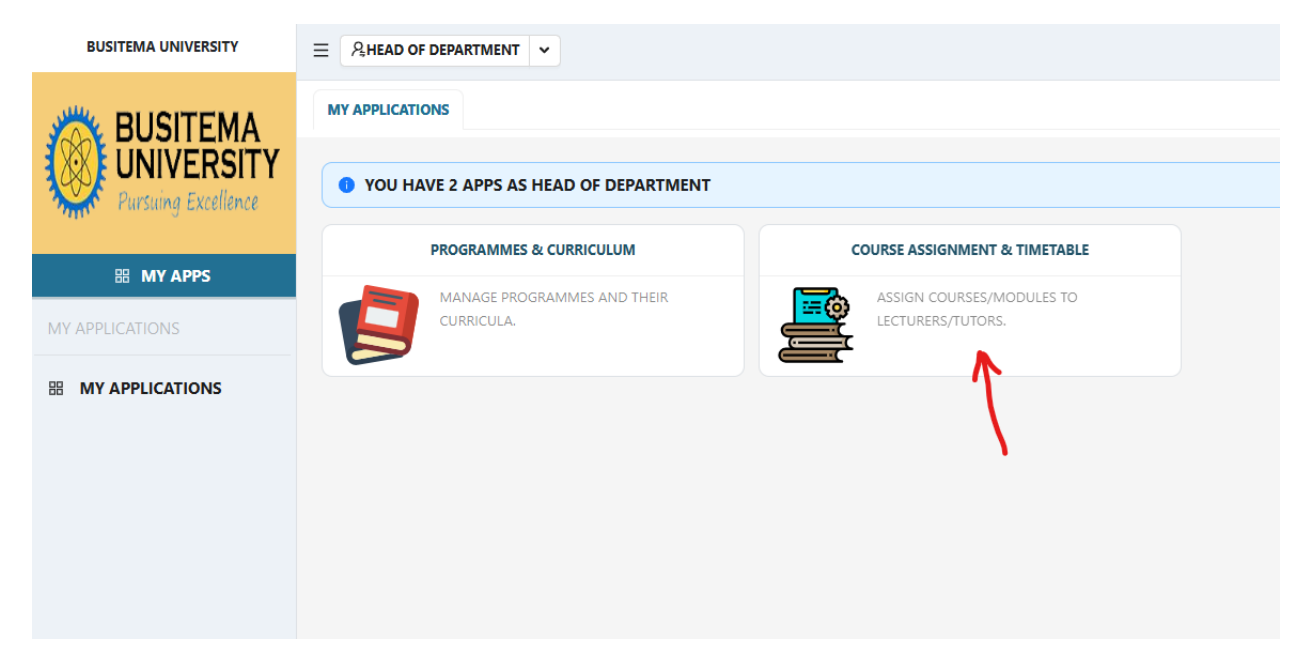

## **STEP 6:**

The form for context selection will open, select the context of the course unit that you want to allocate to a lecture. See the image below

|                           | MY APPLICATIONS COURSE ASSIGNMENT & TIMETABLE $\times$ |                                   |                           |                     |  |
|---------------------------|--------------------------------------------------------|-----------------------------------|---------------------------|---------------------|--|
|                           |                                                        |                                   |                           |                     |  |
|                           | COURSE ASSIGNMENT                                      | UPLOAD LECTURERS 🔅 RE             | SULT SUBMISSION ANALYTICS | LECTURER CATEGORIES |  |
|                           | DEPARTMENT COURSE UNITS                                |                                   |                           |                     |  |
| III MY APPS               | * DEPARTMENT                                           |                                   |                           |                     |  |
| COURSE ASSIGNMENT         | AMI - DEPARTMENT OF AGE                                | RICULTURAL MECHANIZATION AND IRRI | I V                       |                     |  |
|                           | * ACADEMIC YEAR:                                       | 2024/2025                         | $\sim$                    |                     |  |
| 品 COURSE MANAGEMENT       | * SEMESTER:                                            | SEMESTER I                        | $\sim$                    |                     |  |
| FACULTY RESULTS REP       | * CAMPUS:                                              | BUSITEMA                          | V                         |                     |  |
|                           | * INTAKE:                                              | AUGUST                            |                           |                     |  |
| QUATEC RESULTS REP        | * STUDY LEVEL:                                         | BACHELORS                         |                           |                     |  |
| Left SENATE RESULTS REPO  |                                                        | LOAD COURSES                      |                           |                     |  |
|                           | COURSES/MODULES                                        |                                   |                           |                     |  |
| TEACHING FACILITIES       | YEAR 1 - SEMESTER I                                    |                                   | ~                         |                     |  |
| 📋 TEACHING TIMETABLE      | Enter your search key he                               | ere                               | Q                         |                     |  |
| <b>SEMESTER COURSE LO</b> | CODE TITLE                                             | l                                 |                           |                     |  |
|                           |                                                        |                                   |                           |                     |  |

After selection, click "LOAD COURSES". All the courses from your department will appear.

## **STEP 7:**

Select the course that you want to allocate to a lecture as shown in the image below

|                       | MY APPLICATIONS COUL                                      | RSE ASSIGNMENT & TIMETABLE X      |                                                                                 |
|-----------------------|-----------------------------------------------------------|-----------------------------------|---------------------------------------------------------------------------------|
|                       |                                                           | NT 🖪 UPLOAD LECTURERS 🔅 RESULT SU | BMISSION ANALYTICS 😝 LECTURER CATEGORIES                                        |
| <b>~</b>              | DEPARTMENT COURSE UNIT                                    | 12                                | COURSE: AMI1105R - COMMUNICATION SKILLS 7 YEAR 1 SEMESTER I                     |
| 🕮 МҮ АРРЗ             | * DEPARTMENT                                              |                                   | et COURSE DETAILS et LECTURERS CROUPS SEMESTER RESULTS                          |
|                       | AMI - DEPARTMENT OF AGRICULTURAL MECHANIZATION AND IRRI V |                                   |                                                                                 |
|                       | * ACADEMIC YEAR:                                          | 2024/2025 V                       |                                                                                 |
| COURSE MANAGEMENT     | * SEMESTER:                                               | SEMESTER I V                      |                                                                                 |
| FACULTY RESULTS REP   | * CAMPUS:                                                 | BUSITEMA V                        |                                                                                 |
|                       | * INTAKE:                                                 | AUGUST V                          |                                                                                 |
| QUATEC RESULTS REP    | * STUDY LEVEL:                                            | BACHELORS                         | COMMUNICATION SKILLS HAS NO LECTURERS ASSIGNED TO THIS CONTEXT                  |
| E SENATE RESULTS REPO |                                                           | LOAD COURSES                      | DEPARTMENT: DEPARTMENT OF AGRICULTURAL MECHANIZATION AND IRRIGATION ENGINEERING |
|                       | COURSES/MODULES                                           |                                   |                                                                                 |
|                       | YEAR 1 - SEMESTER I                                       |                                   |                                                                                 |
| TEACHING TIMETABLE    | Enter your search key here                                |                                   |                                                                                 |
| SEMESTER COURSE LO    | CODE T                                                    | ITLE                              |                                                                                 |
|                       | AMI1107 8                                                 | ASIC CROP SCIENCE                 |                                                                                 |
|                       | O AMI1105R C                                              | COMMUNICATION SKILLS              |                                                                                 |

Click on "ASIGN LECTURERS" button as shown in the image above and labeled 2.

## **STEP 8:**

Select or search the lecture that you need to allocate the course unit to as shown below

| mo                                     | oses o                                      | DESULT CAT                                   | ECODY CONTRIBUTIONS TO 100%           |   |
|----------------------------------------|---------------------------------------------|----------------------------------------------|---------------------------------------|---|
|                                        | ✓ LECTURER                                  | RESULI CAT                                   |                                       |   |
| _                                      |                                             | * RESULT CATEGORIES :                        |                                       | ~ |
|                                        | CAMPUS                                      | * COURSE WORK:                               | 30 %                                  |   |
|                                        | MR. MUGISHA MOSES - BUSITEMA                | * EXAM MARK:                                 | 70 %                                  |   |
| MR. ACMIS SUPPORT - HEMIS              |                                             |                                              | COURSE LECTURERS                      |   |
| DR. ALUNYU ANDREW - CET/BCT - BUSITEMA |                                             | MR. BYARUHANGA MOSES - BUSITEMA, MAIN CAMPUS | ;                                     |   |
|                                        | MR. ASHABAHEBWA AMBROSE - BUSITEMA          | L4 * CATEGORY:                               | FULLTIME LECTURER                     | V |
|                                        | DR ASINGWIRE BARBARA KARWIGA - BU/ACA/144 - | * IS COORDINATOR?:                           | NO                                    | V |
|                                        | BUSITEAM                                    | * CAN UPLOAD MARKS?:                         | YES                                   | V |
|                                        | ENG. BADAZA MUHAMMED - BUSITEMA             | RESULT CATEGORIES:                           | Course work $	imes$ exam mark $	imes$ | V |
|                                        | MR. BAGOOLE CHRISTOPHER - BUSITEMA          | * PROGRAMMES:                                | Select option                         | V |
|                                        | MR. BWIRE JOHN BOSCO - BUSITEMA             | * Course Has Groups?:                        |                                       | ~ |
|                                        | MR. ENGIRO MARCEL - BUSITEMA                |                                              | <b>_</b>                              |   |
|                                        | $<$ 1 2 > 50 / page $\vee$                  |                                              | 2                                     |   |

Complete the levels as labeled from 1 to 5. Then click on the button "ASSIGN LECTURE" as shown on the label 6.

For more information, contact ICT Help desk on: https://dicts.busitema.ac.ug/support/chat/staff